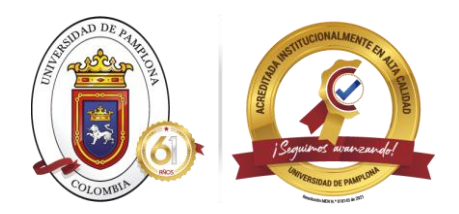

## Consultar tu matrícula financiera es muy sencillo, sigue estos pasos:

1. Si eres estudiante nuevo admitido o antigo, los puedes hacer desde la web principal de la Universidad, ingresa a <u>https://www.unipamplona.edu.co</u>

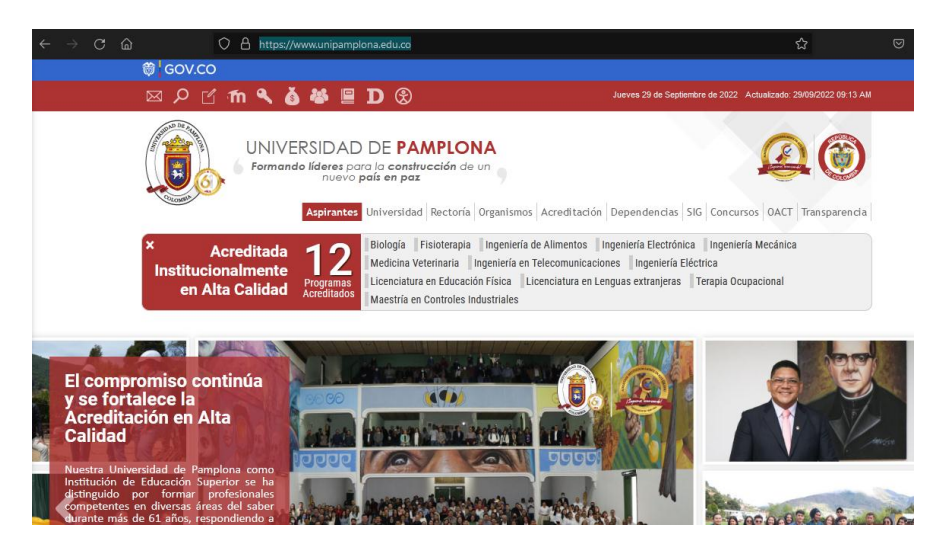

2. Ubica en la parte superior un icono con forma de bolsa de dinero

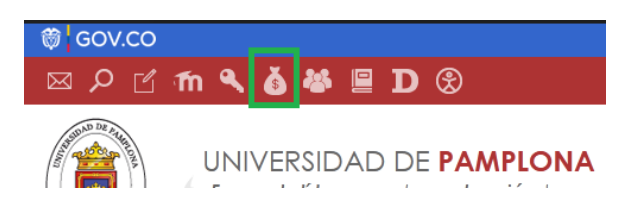

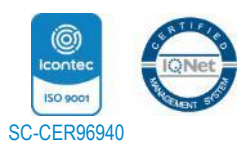

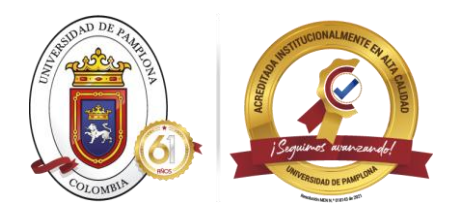

## 3. Selecciona, tu nivel educativo

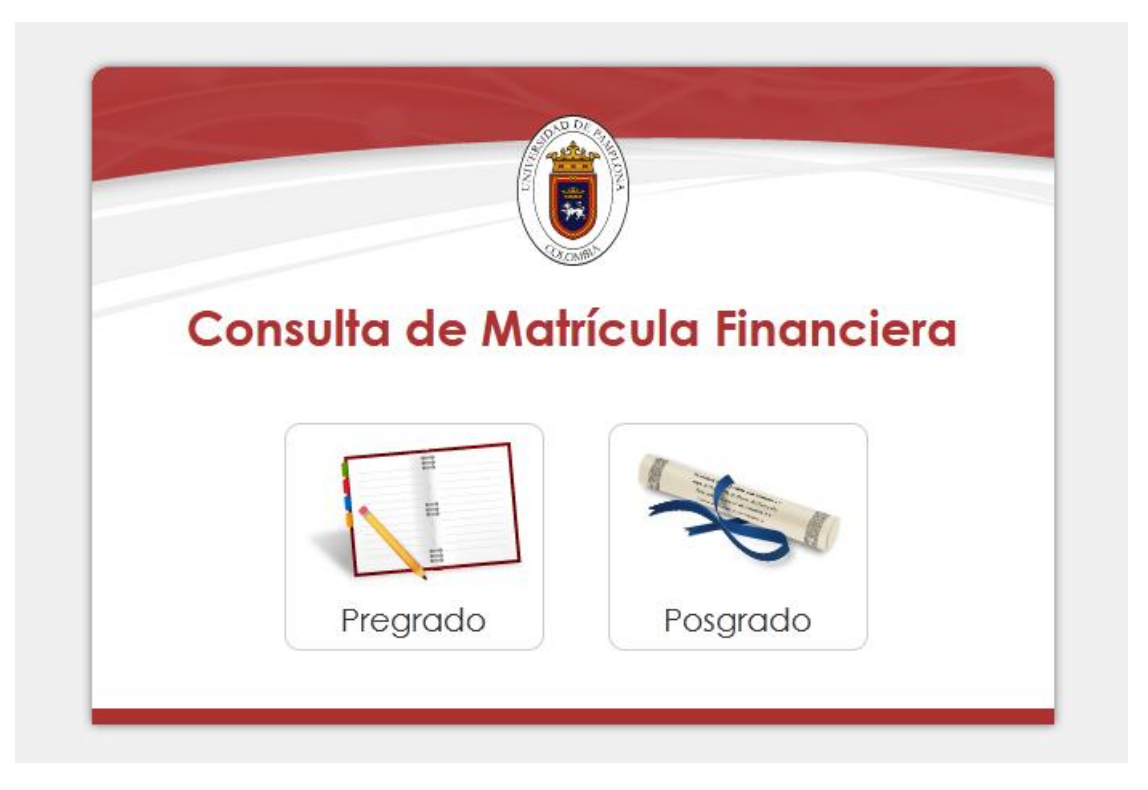

4. Deberás seleccionar el tipo de documento y escribir tu número de identificación

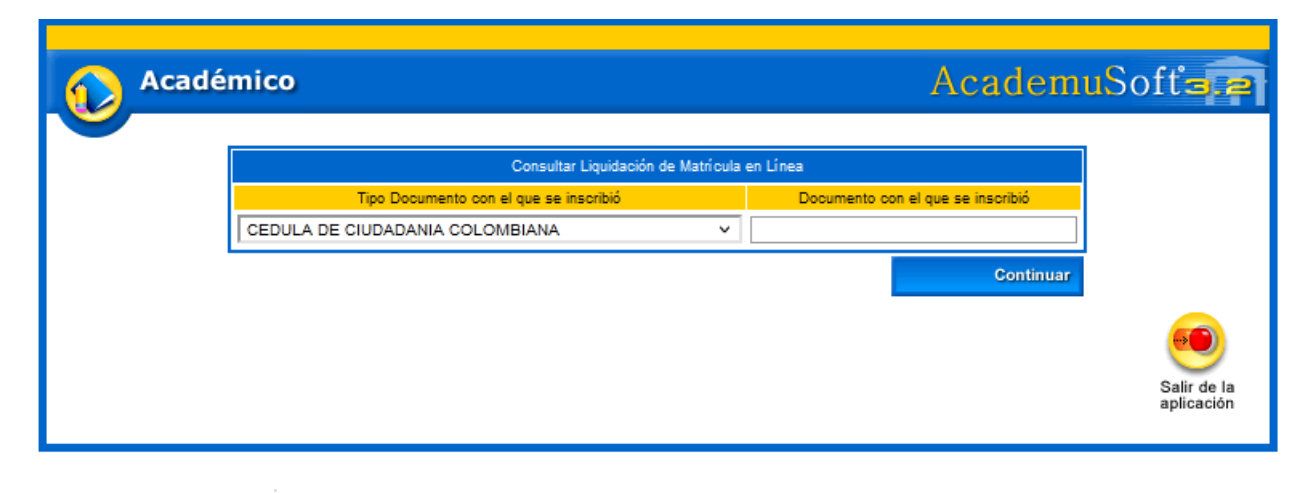

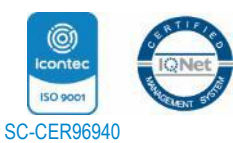

"Formando líderes para la construcción de un nuevo país en paz" Universidad de Pamplona Pamplona - Norte de Santander - Colombia Tels: (7) 5685303 - 5685304 - 5685305 - Fax: 5682750 www.unipamplona.edu.co

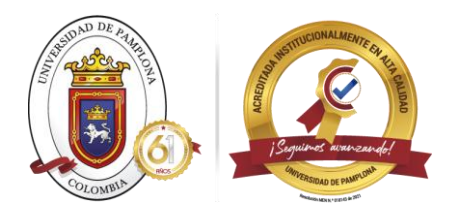

5. Te mostrará el programa en el cual estés activo, debes seleccionarlo, así como la liquidación del periodo a consultar

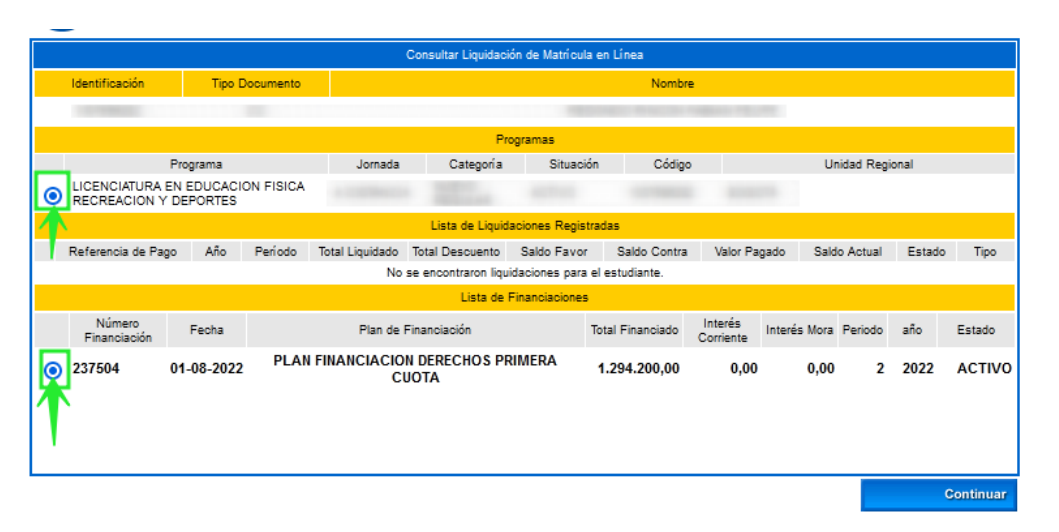

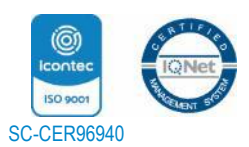

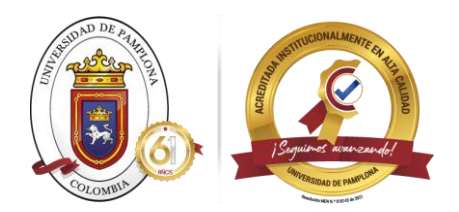

6. Por ultimo podrás ver el detalle de tu liquidación, la fecha de pago y podrás descargar el formato de pago en el botón IMPRIMIR que esta en la parte inferior, así como podrás realizar el pago en línea desde el botón PSE

| SEGURO EST                                                                                                    | UDIANTIL       |                        |                      |                       |                        |                | 1                      | 14.200,00          |  |  |  |  |
|----------------------------------------------------------------------------------------------------|----------------|------------------------|----------------------|-----------------------|------------------------|----------------|------------------------|--------------------|--|--|--|--|
| TIMBRE PROCULTURA                                                                                                    |                |                        |                      |                       |                        |                |                        | 20.000,00          |  |  |  |  |
| FONDO DE CAPITAL SEMILLA                                                                                                    |                |                        |                      |                       |                        |                |                        |                    |  |  |  |  |
| DERECHOS C                                                                                                    | COMPLEMEN      | TARIOS ARTES VISU      | JALES                |                       |                        |                | 8                      | 30.000,00          |  |  |  |  |
| Valor Total Li                                                                                                    | quidado Va     | alor Total Descontado  | Valor Saldo aplicado | Valor Saldo en Contra | Valor Anticipo         | Neto Liquidad  | do Valor Total a Pagar |                    |  |  |  |  |
| 783.900                                                                                                    | ,00            | 643.700,00             | 140.200,00           | 0,00                  | 0,00                   | 0,00           | 0,00                   |                    |  |  |  |  |
| Observación<br>Si el VALOR TOTAL A PAGAR aparece NEGATIVO significa que el estudiante canceló un valor SUPERIOR al valor de la liquidación y se le generó un SALDO A |                |                        |                      |                       |                        |                |                        |                    |  |  |  |  |
|                                                                                                    |                |                        | Fec                  | chas Límites Globales |                        |                |                        |                    |  |  |  |  |
| Feor                                                                                                    | na Pago        | Recargo o<br>Descuento | Valor a Pagar        | Descripción           |                        | Poro           | entaje basado en       | Sem.               |  |  |  |  |
| 25-08-2022 a 29-08-2022 0,00                                                                                                    |                | 0,00                   | 0,00                 | 0% de SIN DESCUENTO   |                        | DERECH         | OS DE MATRICULA        | 9                  |  |  |  |  |
|                                                                                                    | 1              |                        | 4                    | Cuentas Bancarias     |                        |                |                        |                    |  |  |  |  |
| Nombre del Banco                                                                                                    |                |                        |                      |                       |                        |                |                        |                    |  |  |  |  |
| INANCIERA                                                                                                    | COMULTRA       | SAN                    |                      |                       |                        |                |                        |                    |  |  |  |  |
| ANCOOMEV                                                                                                    | A              |                        |                      |                       |                        |                |                        |                    |  |  |  |  |
| BANCOLOMBI                                                                                                    | A              |                        |                      |                       |                        |                |                        |                    |  |  |  |  |
| BANCO AGRA                                                                                                    | ARIO SUCUF     | RSAL PAMPLONA          |                      |                       |                        |                |                        |                    |  |  |  |  |
| BANCO POPU                                                                                                    | JLAR SUCUP     | RSAL PAMPLONA          |                      |                       |                        |                |                        |                    |  |  |  |  |
| BANCO DE O                                                                                                    | CCIDENTE       |                        |                      |                       |                        |                |                        |                    |  |  |  |  |
| COOPROFES                                                                                                    | ORES           |                        |                      |                       |                        |                |                        |                    |  |  |  |  |
| BANCO BOGO                                                                                                    | ATC            |                        |                      |                       |                        |                |                        |                    |  |  |  |  |
| FINANCIERA                                                                                                    | JURISCOOF      | •                      |                      |                       |                        |                |                        |                    |  |  |  |  |
| BVA                                                                                                    |                |                        |                      |                       |                        |                |                        |                    |  |  |  |  |
| DAVIVIENDA                                                                                                    |                |                        |                      |                       |                        |                |                        |                    |  |  |  |  |
|                                                                                                    |                |                        | 1                    | Saldos Estudiantes    |                        |                |                        |                    |  |  |  |  |
| Periodo Añ                                                                                                    | o Feol<br>Crea | ha de Val<br>ación Val | or Total Va          | lor Aplicado          | diferencia             |                | Tipo Movimiento        |                    |  |  |  |  |
| 1 202                                                                                                    | 2 28-07        | -2022                  | 160.925,00           | 140.200,00            | -20.725,               | 00 A FAVOR DEL | . ESTUDIANTE           |                    |  |  |  |  |
|                                                                                                    |                |                        |                      | Deudas                |                        |                |                        |                    |  |  |  |  |
| El estudiante se encuentra a Paz y Salvo.                                                                                                    |                |                        |                      |                       |                        |                |                        |                    |  |  |  |  |
| olver                                                                                                    | (C)<br>Ayuda   | Imprimir               | -                    | Pag                   | n inean<br>As de filet | -              |                        | Salir d<br>aplicad |  |  |  |  |

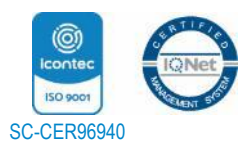

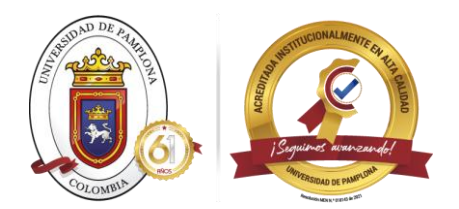

7. Si eres estudiante antiguo, ten en cuenta que también tienes la opción de consultar tu liquidación desde la opción CONSULTAR MATRÍCULA desde tu Campus Ti

| Academusoft Académico 4                       |
|-----------------------------------------------|
| 🛛 📔 🗰 🗱 🖏 🧮 🛅                                 |
| Inicio Liquidación X                          |
| ٢                                             |
| 관 🐏 Hoja de Vida                              |
| 🔲 Consultar Liquidación                       |
| 📃 Matrícula en Línea                          |
| 📃 Consultar Matrícula                         |
| 📃 Horario                                     |
| 🛨 📲 Calificaciones                            |
| 📃 Deudas                                      |
| Demanda                                       |
| Consultar Pensum                              |
| E Cancelar Materia                            |
| 庄 🧠 Vacacional                                |
| E Consultar Horario de Atención al Estudiante |
| 庄 🦓 Validación Estudiante                     |
| Activar Materias Canceladas                   |
| 📃 Validar Datos                               |
| Liquidación de Cobros Realizados              |
| Solicitud Cancelación Semestre                |
| 📃 Inscripción Pruebas                         |
|                                               |

8. Los pasos son similares, solo seleccionas tu programa y das clic en CONTINUAR y así podrás ver el detalle de tu matrícula financiera

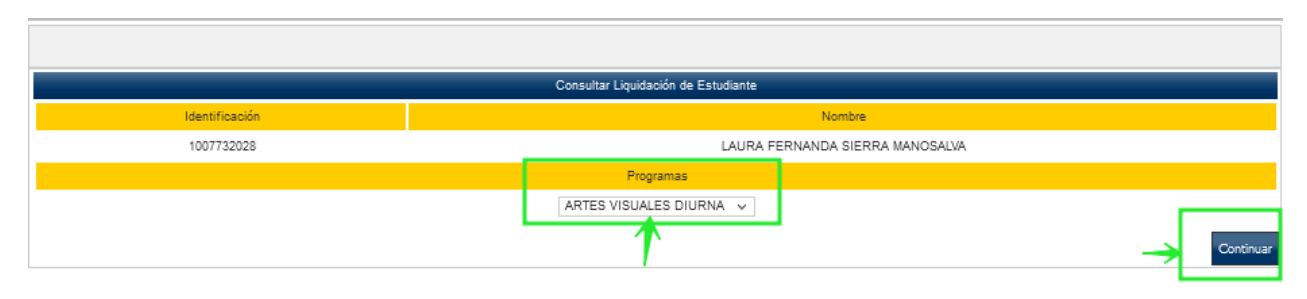

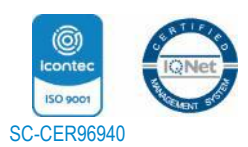

"Formando líderes para la construcción de un nuevo país en paz" Universidad de Pamplona Pamplona - Norte de Santander - Colombia Tels: (7) 5685303 - 5685304 - 5685305 - Fax: 5682750 www.unipamplona.edu.co

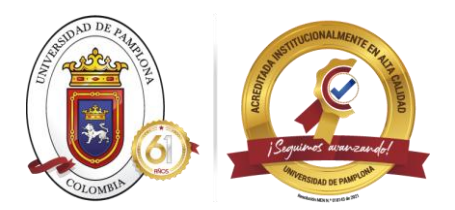

| Academusoft Académi                        | ico 4.0 - Estudiante |                                            |             | AcademuSoft®                   |  |  |  |  |  |  |
|--------------------------------------------|----------------------|--------------------------------------------|-------------|--------------------------------|--|--|--|--|--|--|
|                                            |                      |                                            | Bienvenido, | <b>O</b>                       |  |  |  |  |  |  |
| nicio Consultar Li X                       |                      |                                            |             |                                |  |  |  |  |  |  |
| ٢                                          | G                    |                                            |             |                                |  |  |  |  |  |  |
| 🖶 🥞 Hoja de Vida                           |                      |                                            |             |                                |  |  |  |  |  |  |
| 📃 Consultar Liquidación                    |                      |                                            |             |                                |  |  |  |  |  |  |
| - I Matricula en Liñea                     |                      |                                            |             | Contraction of the contraction |  |  |  |  |  |  |
| Consultar Matricula                        | 8                    |                                            |             |                                |  |  |  |  |  |  |
| - Horario                                  |                      |                                            |             |                                |  |  |  |  |  |  |
| E Calificaciones                           |                      |                                            |             |                                |  |  |  |  |  |  |
| Deudas                                     |                      |                                            |             |                                |  |  |  |  |  |  |
| Demanda                                    | 8                    |                                            |             |                                |  |  |  |  |  |  |
| Consultar Pensum                           | £                    |                                            |             |                                |  |  |  |  |  |  |
| - Cancelar Materia                         | ,                    |                                            |             |                                |  |  |  |  |  |  |
| Wescial                                    |                      |                                            |             |                                |  |  |  |  |  |  |
| Consultar Porano de Alención al Esludiante |                      |                                            |             |                                |  |  |  |  |  |  |
| Velicación Estudiante                      | 4                    |                                            |             |                                |  |  |  |  |  |  |
| Autor Indexed Carlosada                    | 8                    |                                            |             |                                |  |  |  |  |  |  |
| Valida Cabes                               | 1                    |                                            |             |                                |  |  |  |  |  |  |
| Explosition de Coorde Resultation          |                      |                                            |             |                                |  |  |  |  |  |  |
| according to a stress                      |                      |                                            |             |                                |  |  |  |  |  |  |
| Areasy the Areatamine                      | Deutas               |                                            |             |                                |  |  |  |  |  |  |
| Insertioniones Securito Cometor            |                      | El estudiante se encuentra a paz y salixo. |             |                                |  |  |  |  |  |  |
| Verificar naz v Salvo                      |                      | Pagos de la Liquidación Actu               | al          |                                |  |  |  |  |  |  |
| Solicitar Estudio Homologación             | Tipo                 | Fecha                                      | Estado      | Valor                          |  |  |  |  |  |  |
| Solicitud Actualizacion de Documento       |                      |                                            |             |                                |  |  |  |  |  |  |
| Solicitud Descuertos                       |                      | No se encontraron registros                |             |                                |  |  |  |  |  |  |
| Cuerta Estudiante Generación e             | impedimentos         |                                            |             |                                |  |  |  |  |  |  |
| Camet Digital                              | Came Digital         |                                            |             |                                |  |  |  |  |  |  |
| £                                          | >                    |                                            |             |                                |  |  |  |  |  |  |

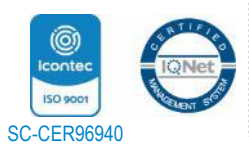